## How to Delete Employee Pay Group

- Click Employee Pay Groups from Payroll module.
  Select employee pay group from the grid.
- 3. Click Remove grid icon.

| Employee Pay Groups |                                | ~ □ ×        |
|---------------------|--------------------------------|--------------|
| Save Undo Close     |                                |              |
| + Insert × Remove   | 器 Layout 🔍 Filter Records (F3) |              |
| Pay Group           | Description                    | Bank Account |
| ✓ Test              | Test                           | 12152015     |
| Weekly              | Weekly                         | 12152015     |
| Commissions         | Commission                     | 12152015     |
| Monthly             | Monthly                        | 12152015     |
| Bi-Weekly           | Bi-Weekly                      | 12152015     |
|                     |                                |              |
|                     |                                |              |
|                     |                                |              |
|                     |                                |              |
|                     |                                |              |
|                     |                                |              |
|                     |                                |              |
| 🕐 🗘 🖗 🖂 Rea         | ady                            |              |
| confirmation m      | heresade will be displayed     |              |

- A confirmation me
  Click **Yes** button.

| (!)                                                                  |
|----------------------------------------------------------------------|
| iRely i21                                                            |
| You are about to delete 1 row.<br>Are you sure you want to continue? |
| Yes No                                                               |
| The prompt will display the number of records to be deleted.         |

1

6. Deleted pay group will be removed from the grid.

## 7. Click Save toolbar button to save change made.

| Employee Pay Gr                                                                                                    | roups                         | ^                         | □ ×             |                |
|----------------------------------------------------------------------------------------------------|-------------------------------|---------------------------|-----------------|----------------|
| Save Undo Clo                                                                                                    |                               |                           |                 |                |
| + Insert × Re                                                                                                    | emove 🔠 Layout 🔍 Filter Recor | ds (F3)                   |                 |                |
| Pay Group                                                                                                    | Description                   | Bank Account              |                 |                |
| Ueekly                                                                                                    | Weekly                        | 12152015                  |                 |                |
| Commission:                                                                                                    | s Commission                  | 12152015                  |                 |                |
| Monthly                                                                                                    | Monthly                       | 12152015                  |                 |                |
| Bi-Weekly                                                                                                    | Bi-Weekly                     | 12152015                  |                 |                |
|                                                                                                    |                               |                           |                 |                |
|                                                                                                    |                               |                           |                 |                |
|                                                                                                    |                               |                           |                 |                |
|                                                                                                    |                               |                           |                 |                |
|                                                                                                    |                               |                           |                 |                |
|                                                                                                    |                               |                           |                 |                |
|                                                                                                    |                               |                           |                 |                |
|                                                                                                    |                               |                           |                 |                |
| 000                                                                                                    | d Edited                      |                           |                 |                |
|                                                                                                    |                               |                           |                 |                |
|                                                                                                    |                               |                           |                 |                |
| (i) If th                                                                                                    | e pay group is associate      | ed to any employee record | d, this message | will be shown: |
| <b>с</b> ,                                                                                                    |                               |                           | 1               |                |
|                                                                                                    |                               |                           |                 |                |
|                                                                                                    |                               | $\frown$                  |                 |                |
|                                                                                                    |                               |                           |                 |                |
|                                                                                                    |                               |                           |                 |                |
|                                                                                                    |                               |                           |                 |                |
|                                                                                                    |                               | $\smile$                  |                 |                |
|                                                                                                    |                               |                           |                 |                |
| iRely i21                                                                                                    |                               |                           |                 |                |
| The second second |                               |                           |                 |                |
| i ne record you are trying to delete is being used.                                                                                                    |                               |                           |                 |                |
|                                                                                                    |                               |                           |                 |                |

- Click Employee Pay Groups from Payroll module.
  Select employee pay group from the grid.
  Click Remove grid icon.

| Employee Pay Groups |                              | ^ □          | × |
|---------------------|------------------------------|--------------|---|
| Save Undo Close     |                              |              |   |
| + Insert × Remove   | Layout Q Filter Records (F3) |              |   |
| Pay Group           | Description                  | Bank Account |   |
| ✓ Test              | Test                         | 12152015     |   |
| Weekly              | Weekly                       | 12152015     |   |
| Commissions         | Commission                   | 12152015     |   |
| Monthly             | Monthly                      | 12152015     |   |
| Bi-Weekly           | Bi-Weekly                    | 12152015     |   |
|                     |                              |              |   |
|                     |                              |              |   |
|                     |                              |              |   |
|                     |                              |              |   |
|                     |                              |              |   |
|                     |                              |              |   |
|                     |                              |              |   |

4. A confirmation message will be displayed.

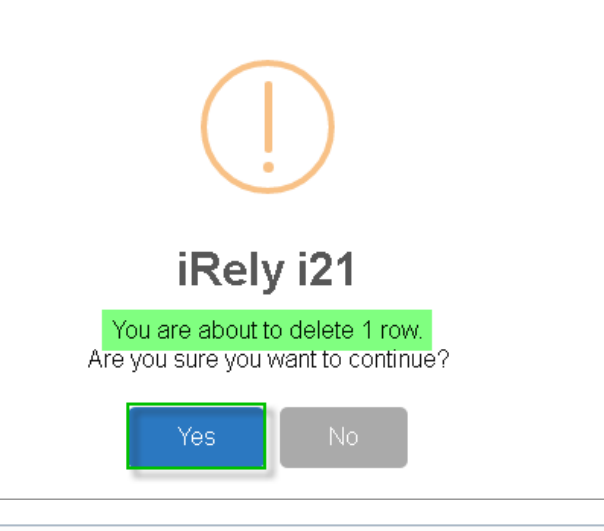

The prompt will display the number of records to be deleted.

## 6. Deleted pay group will be removed from the grid.

## 7. Click Save toolbar button to save change made.

| Employee Pay Groups A 🗖 🗙 |                              |              |  |
|---------------------------|------------------------------|--------------|--|
| Save Undo Close           |                              |              |  |
| + Insert × Remove 88      | Layout 🔍 Filter Records (F3) |              |  |
| Pay Group                 | Description                  | Bank Account |  |
| Weekly                    | Weekly                       | 12152015     |  |
| Commissions               | Commission                   | 12152015     |  |
| Monthly                   | Monthly                      | 12152015     |  |
| Bi-Weekly                 | Bi-Weekly                    | 12152015     |  |
|                           |                              |              |  |
|                           |                              |              |  |
|                           |                              |              |  |
|                           |                              |              |  |
|                           |                              |              |  |
|                           |                              |              |  |
|                           |                              |              |  |
|                           |                              |              |  |
| U U Y W Edited            |                              |              |  |

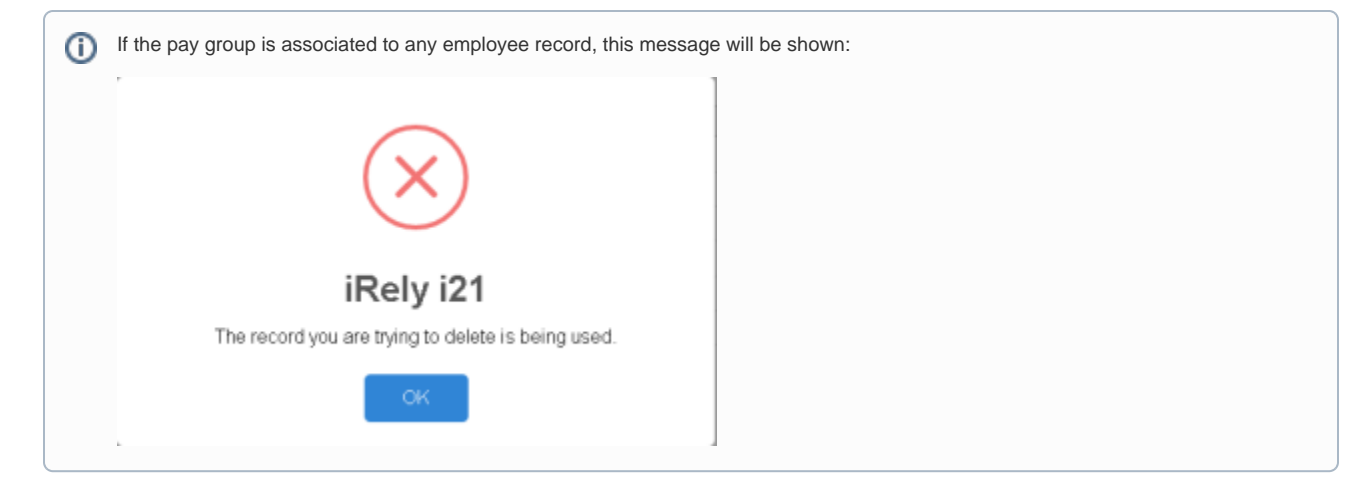

1. Select the Pay Group you would want to delete then click the Delete grid button.

| Employee Pay Groups      |                       |                            |
|--------------------------|-----------------------|----------------------------|
| Save Undo Close          |                       |                            |
| 💿 Insert 🤤 Remove 🛛 Filt | er: × Q               |                            |
| Pay Group                | Description           | Bank Account               |
| HOLIDAY                  | Holiday Pay Group     | 06292015                   |
| BONUS                    | Bonus Pay Group       | 06292015                   |
| COMMISSION               | Commission Pay Group  | 06292015                   |
| MONTHLY                  | Monthy Pay Group      | 06292015                   |
| BI-WEEKLY                | Bi-Weekly Pay Group   | 06292015                   |
|                          |                       |                            |
| 😮 🔮 🏆 Ready              |                       |                            |
| his delete confirm       | ation message will be | shown. Click Yes button to |
| 👔 iRely i21              |                       | ×                          |

2. oceed deleting the record.

| Intery I     | 121                                                         |                 |
|--------------|-------------------------------------------------------------|-----------------|
| ?            | You are about to delete 1 ro<br>Are you sure you want to co | ow.<br>ontinue? |
|              | Yes No                                                      |                 |
| lick the Say | e toolbar button                                            |                 |

3. Click the Save toolbar button.

| () When the record you are trying to delete is being used by another record, this message will be shown. |   |  |  |
|----------------------------------------------------------------------------------------------------|---|--|--|
| Palv i21                                                                                                 | 3 |  |  |
|                                                                                                    |   |  |  |
| The record you are trying to delete is being used.                                                       |   |  |  |
|                                                                                                    |   |  |  |
| ОК                                                                                                    |   |  |  |
|                                                                                                    |   |  |  |